## Identify DVA patients eligible for Coordinated Veterans Care

📜 Unknown macro: 'export-link'

| Recipe<br>Name:           | Identify DVA patients eligible for Coordinated Veterans Care                                                                                                    |
|---------------------------|----------------------------------------------------------------------------------------------------|
| Rationale:                | The Coordinated Veterans' Care (CVC) Program is a team-based program designed to increase support for Gold Card holders with one or more targeted chronic conditions or complex care needs; and those who are at risk of unplanned hospitalisation.                                                                 |
|                           | GPs are paid to enrol Gold Card holders onto the CVC Program and to provide ongoing, comprehensive and coordinated care with the assistance of their practice nurse or a community nurse (from a DVA contracted provider).                                                                                          |
| Target:                   | To effectively manage the care for DVA patients at risk of unplanned hospitalisation.                                                                                                    |
| CAT<br>Starting<br>Point: | <ol> <li>CAT Open - CAT4 view (all reports) loaded</li> <li>Population Extract Loaded and Extract Pane "Hidden"         <ul> <li>Filter Pane open and under the 'General' tab 'Active Patients' (3x &lt;2 years) selected (this step can be omitted if you want to search for all patients).</li> </ul> </li> </ol> |

| General Ethnicity Cond                                                            | itions Medications Date Range (Results)<br>DVA                                         | Date Range (Visits) Patient Nam<br>Age                                                                                                    | e Patient Status Provide                                                   | rs Risk Factors MBS Attendance Saver<br>it Activity | Filters<br>Postcode   Include  Exclude |
|-----------------------------------------------------------------------------------|----------------------------------------------------------------------------------------|----------------------------------------------------------------------------------------------------|----------------------------------------------------------------------------|-----------------------------------------------------|----------------------------------------|
| Male                                                                              | DVA < Any Color > ~<br>non DVA                                                         | Start Age                                                                                                    | <ul> <li>Any</li> <li>None</li> <li>&lt; 6</li> <li>&lt; 15 mth</li> </ul> | Active (3x in 2yrs)                                 | City/Suburb   Include   Exclude        |
| Other Not Stated                                                                  | Health Cover                                                                           | Yrs     O     Mths                                                                                                    | O < 24 O < 30 mth<br>O Date Range                                          | Visits in last 6 mths<br>> = 0                      | (lists: comma separated, * wildcard)   |
|                                                                                   |                                                                                        | 🗌 No Age                                                                                                    | 01/01/2021 v to 01/01/2                                                    | Has Not Visited in last                             | Clear General                          |
| Best Practice, Live Database;<br>Demographics Ethnicity<br>Population Pyramid Age | Extract Date: 01/01/2021 3:12 AM Data Quality Data Cleansing Allergies Profile (RACGP) | Smoking Alcohol Measures Pa                                                                                                    | athology Disease Screer                                                    | ning Comorbidities Medications Diabo                | tes SIP Items CKD Musculoskeletal 🌾 🕨  |
| Select All Show To                                                                | tal Counts Dem                                                                         | ographic Breakdown                                                                                                    | by Age [Popul                                                              | Export<br>ation = 12143]                            | Age bracket 5 🛟 Print                  |
| (Keus)<br>90e (Keus)<br>600 500                                                   | Fe                                                                                     | emales = 7101, Males = 50<br>100+<br>95-99<br>90-94<br>85-89<br>80-84<br>75-79<br>70-74<br>65-69<br>60-64<br>55-59<br>50-54<br>45-59<br>50-54<br>45-59<br>50-54<br>45-39<br>20-24<br>15-19<br>10-14<br>5-9<br>0-4<br>100 0 0 0 | 17, Other = 0, Not R                                                       | ecorded = 25                                        | 600 350 400                            |
|                                                                                   | Number of Patients                                                                     |                                                                                                    |                                                                            | Number of Patients                                  |                                        |

## Filter Steps

• Under the 'General' tab, tick the box for DVA, then select Gold/Full from the drop-down menu

| General Ethnicity (<br>Gender | Conditions Medications Date Ra | ange (Results) Date Range (Visits)<br><b>Age</b> | Patient Name Patient Status Provider                                        | s Risk Factors MBS Attendance<br>Activity                                  | Saved Filters Postcode Include Exclude |
|-------------------------------|--------------------------------|--------------------------------------------------|-----------------------------------------------------------------------------|----------------------------------------------------------------------------|----------------------------------------|
| Male                          | DVA Gold/Full V                | Start Age                                        | <ul> <li>Any</li> <li>None</li> <li>&lt; 6</li> <li>&lt; 15 mths</li> </ul> | Active (3x in 2yrs)                                                        | City/Suburb  Include  Excluse          |
| Other                         | Health Cover                   | Yrs     Mths                                     | <pre>   &lt; 24</pre>                                                       | Visits in last 6 mths<br>>= $\begin{bmatrix} 0 & \checkmark \end{bmatrix}$ | (lists: comma separated, * wildcard)   |
|                               |                                | 🗌 No Age                                         | 01/01/2021 v to 01/01/2021 v                                                | Has Not Visited in last                                                    | Clear General                          |

• Under the 'Conditions' tab, choose the 'Chronic' tab, and select a chronic condition, then click 'Recalculate'. This example will look at cardiovascular disease,

| Collect | Report        | View Population | CAT 4              | Cleansing CAT    | Registrar CAT       | Daily CAT      | Programs               | Clear Filters  | Recalculate    |                  |
|---------|---------------|-----------------|--------------------|------------------|---------------------|----------------|------------------------|----------------|----------------|------------------|
| ▲ Filt  | er            |                 |                    |                  |                     |                |                        |                |                |                  |
| General | Ethnicity Cor | Medications     | Date Range (Result | s) Date Range (V | isits) Patient Name | Patient Status | Providers Risk Factors | MBS Attendance | Saved Filters  |                  |
| Chronic | Mental Health | Cancer Other    |                    |                  |                     |                |                        |                |                |                  |
| Diabete | s             | Respiratory     |                    | Cardiovascular   |                     |                | Musculoske             | etal           | Renal Impairme | nt               |
| Yes     | 1             | No Yes          | No No              | ✓ Yes            | No                  |                | Yes                    | No             | Yes            | No               |
| 🗌 Туре  | II .          | No Asthma       | No                 |                  |                     |                | Inflamma               | tory No        | Chronic Rena   | No               |
| 🗌 Туре  | 1             | No COPD         | No                 |                  |                     |                | Musculos               | kelet 🗌 No     | Acute Renal    | No               |
| Unde    | efined 🗌 🕅    | No              |                    |                  |                     |                | Bone Dise              | ase No         | Dialysis       | No               |
| 🗌 Туре  | l or ll       |                 |                    |                  |                     |                | Osteopor               | osis 🗌 No      |                |                  |
|         |               |                 |                    |                  |                     |                | Osteoarth              | ritis 🗌 No     | Kidney         | No               |
| Gesta   | ational 🗌 N   | No              |                    |                  |                     |                |                        |                | [              | Clear Conditions |

## **Report Steps**

- Hide FiltersClick the 'View Population' button in the top row.

| 🔇 Patie   | nt Reidentificatio | on            |                     |                       |                     |                |             |          |                                |            |                  |          |                                   | -        |      | ×   |
|-----------|--------------------|---------------|---------------------|-----------------------|---------------------|----------------|-------------|----------|--------------------------------|------------|------------------|----------|-----------------------------------|----------|------|-----|
|           |                    | of 4 🖒        | XX                  |                       | D B-                | 100% -         | Find        |          |                                |            |                  |          |                                   |          |      |     |
|           | Reider             | ntify Report  | t [Patient Co       | ount = 51]            |                     |                |             |          |                                |            |                  |          |                                   |          |      | Í   |
|           | Filterin           | ng By: DVA, I | DVA Color G         | old/Full, Condit      | ions (Cardi         | ovascular - Ye | es)         |          |                                |            |                  |          |                                   |          |      |     |
|           | ID                 | Surname       | First Name          | Known As Sex          | D.O.B<br>(Age)      | Address        | City        | Postcode | Phone (H/W)                    | Phone (M)  | Medicare         | IHI      | Assigned<br>Provider<br>Last Seen | 82       |      |     |
|           | 4964               | Surname       | Firstname_10<br>113 | Firstname_10 F<br>113 | 01/01/1924<br>(97)  | 12 John St     | Suburb Town | 3081     | H:07 50505050<br>W:07 50509999 | 1234999999 | 12341234123<br>4 |          | None<br>23/02/201                 | 5        |      |     |
|           | 3032               | Surname       | Firstname_73<br>37  | Firstname_73 F<br>37  | 01/01/1921<br>(100) | 12 John St     | Suburb Town | 4103     | H:07 50505050<br>W:07 50509999 | 1234999999 | 12341234123<br>4 |          | None<br>14/09/201                 | 5        |      |     |
|           | 4633               | Surname       | Firstname_11<br>179 | Firstname_11 M<br>179 | 01/01/1924<br>(97)  | 12 Jogger St   | Suburb Town | 5478     | H:07 50505050<br>W:07 50509999 | 1234999999 | 12341234123<br>4 |          | None<br>08/06/201                 | 6        |      |     |
|           | 6350               | Surname       | Firstname_98<br>76  | Firstname_98 M<br>76  | 01/01/1921<br>(100) | 12 Jogger St   | Suburb Town | 2504     | H:07 50505050<br>W:07 50509999 | 1234999999 | 12341234123<br>4 |          | None<br>04/04/201                 | 7        |      |     |
|           | 8858               | Surname       | Firstname_11<br>08  | Firstname_11 F<br>08  | 01/01/1923<br>(98)  | 12 John St     | Suburb Town | 5031     | H:07 50505050<br>W:07 50509999 | 1234999999 | 12341234123<br>4 |          | None<br>09/08/201                 | 7        |      |     |
|           | 12061              | Surname       | Firstname_10<br>716 | Firstname_10 M<br>716 | 01/01/1950<br>(71)  | 12 Jogger St   | Suburb Town | 5807     | H:07 50505050<br>W:07 50509999 | 1234999999 | 12341234123<br>4 |          | None<br>12/03/201                 | 8        |      |     |
|           | 1011               | Surname       | Firstname_76<br>53  | Firstname_76 M<br>53  | 01/01/1948<br>(73)  | 12 Jogger St   | Suburb Town | 3806     | H:07 50505050<br>W:07 50509999 | 1234999999 | 12341234123<br>4 |          | None<br>24/08/201                 | 8        |      |     |
| <         | 3790               | Surname       | Firstname_55<br>87  | Firstname_55 M<br>87  | 01/01/1929<br>(92)  | 12 Jogger St   | Suburb Town | 5709     | H:07 50505050<br>W:07 50509999 | 1234999999 | 12341234123<br>4 |          | None<br>18/01/201                 | 9        |      |     |
|           |                    |               |                     |                       |                     |                |             |          |                                |            |                  |          |                                   |          |      |     |
| Refine    | Add/Withd          | raw           |                     |                       |                     |                |             |          |                                |            |                  | Go Share |                                   | oicemail | top  | bar |
| Selection | on Patient Con     | sent          |                     |                       |                     |                |             |          |                                |            |                  | Plus F   | Recall                            | Recall   | Pror | mpt |

This report will show all patients who have a DVA Gold card and have a coded diagnosis of cardiovascular disease. These patients would be eligible for Coordinated Veterans Care.

This recipe shows the steps to view a list of DVA patients with cardiovascular disease who are eligible for Coordinated Veterans Care. This **(**) recipe can be modified for patients with any other chronic disease by choosing a different chronic condition under the Conditions, then Chronic filter tab (as shown in the third screenshot above). Other chronic conditions that may be targeted include, but are not limited to: COPD • Asthma ٠ Hypertension Cardiovascular Disease Chronic Kidney Disease Create a prompt to display in Topbar Remember you need to be in the CAT4 Daily View to be able to create prompts. Other pre-requisites are: 0 Topbar is installed • CAT4 is linked to Topbar via Edit/Preferences/Topbar - check here for details: Linking CAT to Topbar

To start click on the 'Daily View' icon on the top of your CAT4 screen:

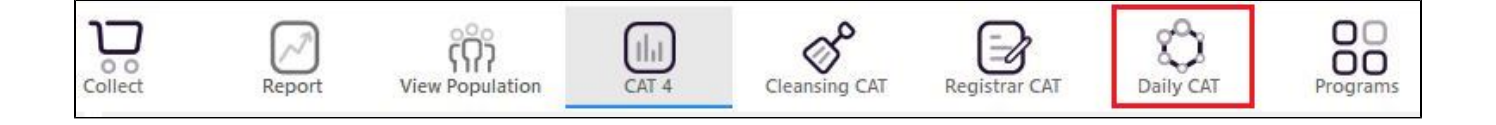

Once you have applied the filter(s) and displayed the patients of interest as described above, you can create a prompt that will be shown to all clinicians using Topbar if a patient meeting the prompt criteria is opened in their clinical system. The full guide is available at CAT PLUS PROMPTS and a short guide on how to create prompts in CAT4 can be found at Creating a Prompt in CAT4

To start you have to use the drop-down menu at the bottom of the patient details report and select "Prompt at Consult - Topbar" then click on "Go" to give the new prompt a name.

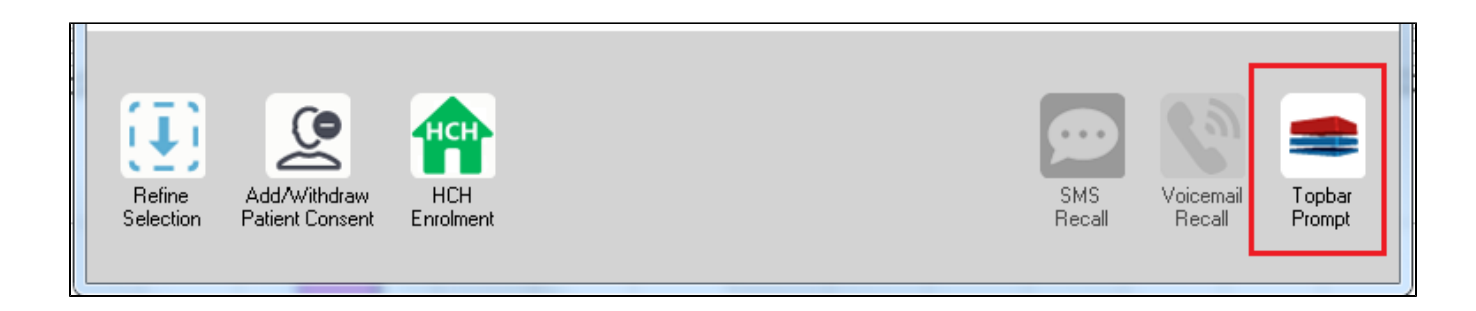

The name you enter is the prompt text displayed in Topbar, so choose a simple but clear name that tells the clinician seeing the prompt what should be done.

| 6  | Patient Rei         | identification                  |                         | page. The shap | -                                       |                     |                  |                                                     |
|----|---------------------|---------------------------------|-------------------------|----------------|-----------------------------------------|---------------------|------------------|-----------------------------------------------------|
|    | N 1<br>Reidentify   | of 3 🕨 🔰<br>Report [patien      | 🖕 🛞 🛟<br>nt count = 103 |                | = Topbar Prompt                         |                     |                  |                                                     |
|    | Filtering By        | : Conditions (Di                | abetes - Yes),          | Last Results   | Name:<br>message to clinician goes here |                     |                  |                                                     |
|    | Ç<br>D              | ≎<br>Surname                    | ⊊<br>First Name         | ÷<br>Known As  | ≎<br>Sex                                | С.<br>Б.О.В         | Addre            | Filters:                                            |
|    |                     |                                 |                         |                |                                         |                     |                  | category (Diabetes): Yes<br>Last Results <= 12 mths |
|    | 2623                | Surname                         | Firstname_58            | Firstname_58   | м                                       | 01/02/1979          | 12 Jog           |                                                     |
|    |                     |                                 |                         |                |                                         |                     |                  |                                                     |
|    | 3891                | Surname                         | Firstname_59            | Firstname_59   | м                                       | 01/02/1970          | 12 Jog           | · · · · · · · · · · · · · · · · · · ·               |
|    |                     |                                 |                         |                |                                         |                     |                  | HBA1c Status in % : No HBA1c Recorded               |
|    | 5993                | Surname                         | Firstname_264           | Firstname_26   | F                                       | 01/02/1974          | 12 Joh           |                                                     |
|    |                     |                                 |                         | 4              |                                         |                     | -                |                                                     |
| [[ | •                   | III                             |                         | I              | 1                                       | 1                   | Þ                | -                                                   |
|    |                     |                                 |                         |                |                                         |                     |                  | OK                                                  |
|    |                     | 9                               | нсн                     | 9              |                                         |                     |                  |                                                     |
|    | Refine<br>Selection | Add/Withdraw<br>Patient Consent | HCH<br>Enrolment        | SMS<br>Reca    | I                                       | √oicemail<br>Recall | Topbar<br>Prompt |                                                     |
|    |                     |                                 |                         |                |                                         |                     |                  |                                                     |

## To Export Patient List to Microsoft Excel:

1. Click on the "Export Icon"

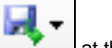

at the top of the Patient Reidentification window.

- 2. Click on "Excel"
- 3. Choose a file name and a location to save to (eg. Create a folder C:/ClinicalAudit/CAT Patient FollowUp)
- 4. Click "Save"

The steps above will produce a list of patients with contact details in MS Excel which can then be used to:

- 1. Go back through the individual patient records in the GP Clinical Desktop System (CDS) and update known records
- 2. Phone patients to update their record
- 3. Produce a mail merge to recall patients for follow up